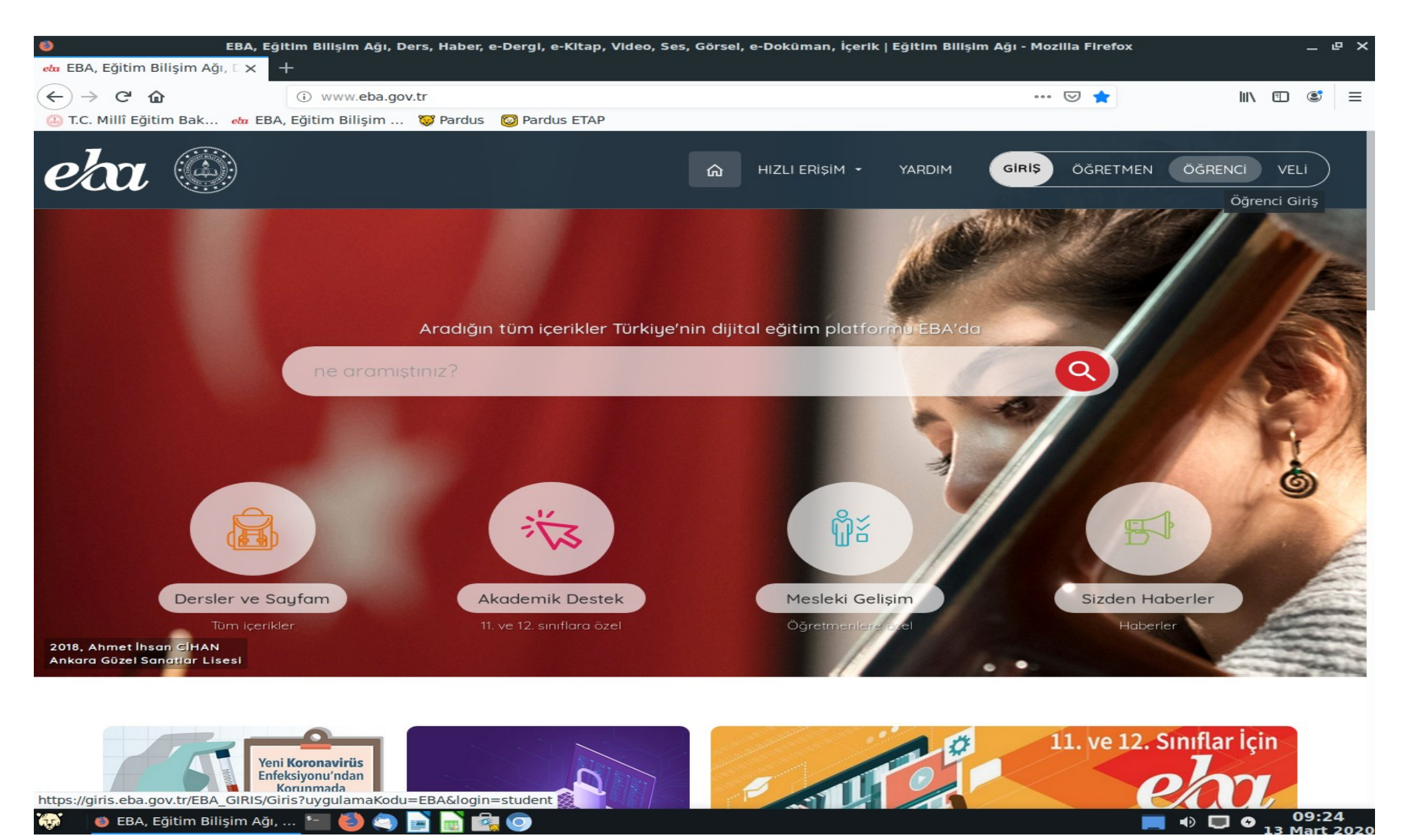

Adım 1: www.eba.gov.tr adresine giriş yapın. Sağ üst köşedeki ÖĞRENCİ yazan butona tıklayın.

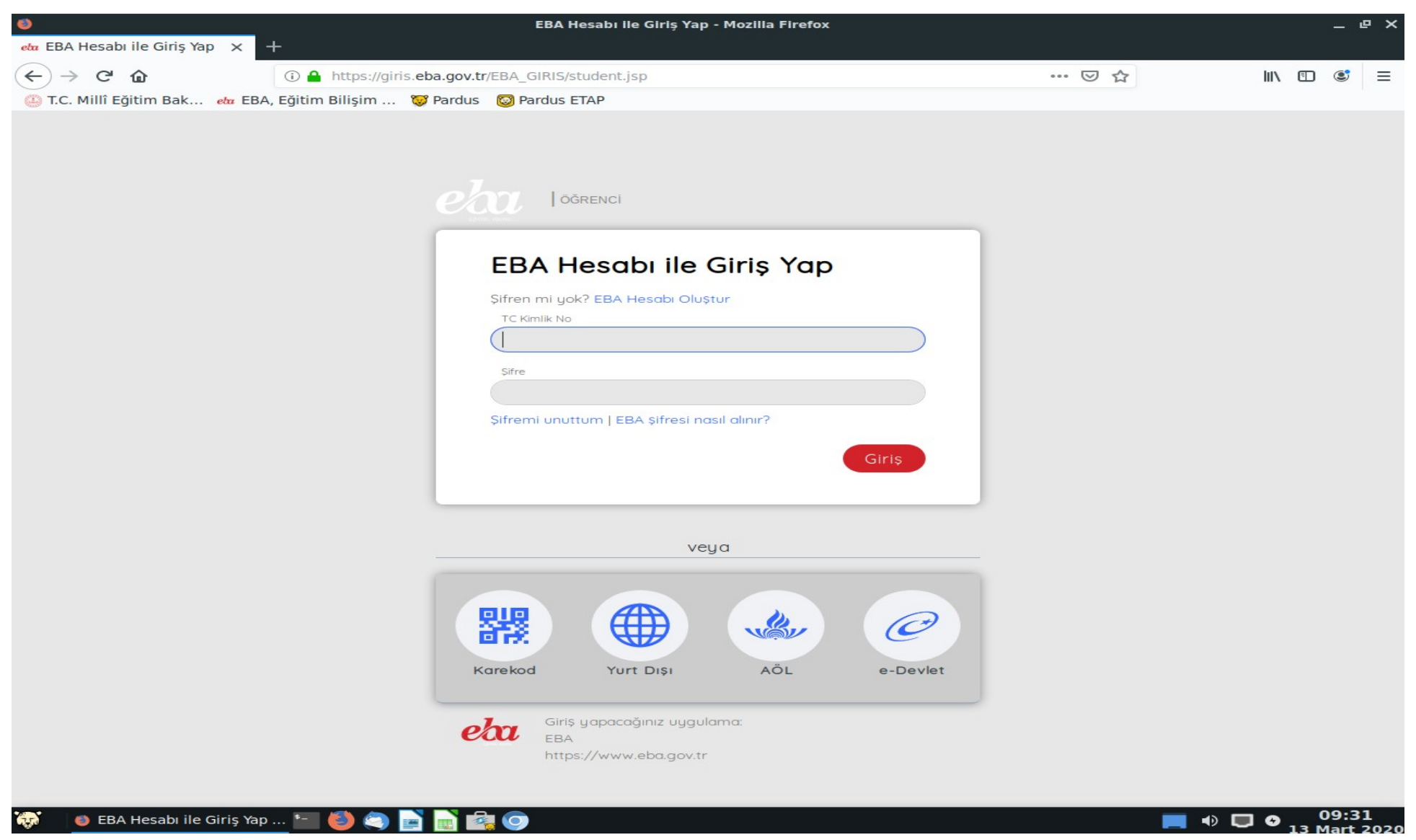

Adım 2: Eba Hesabı Oluştur seçeneğine tıklayın.

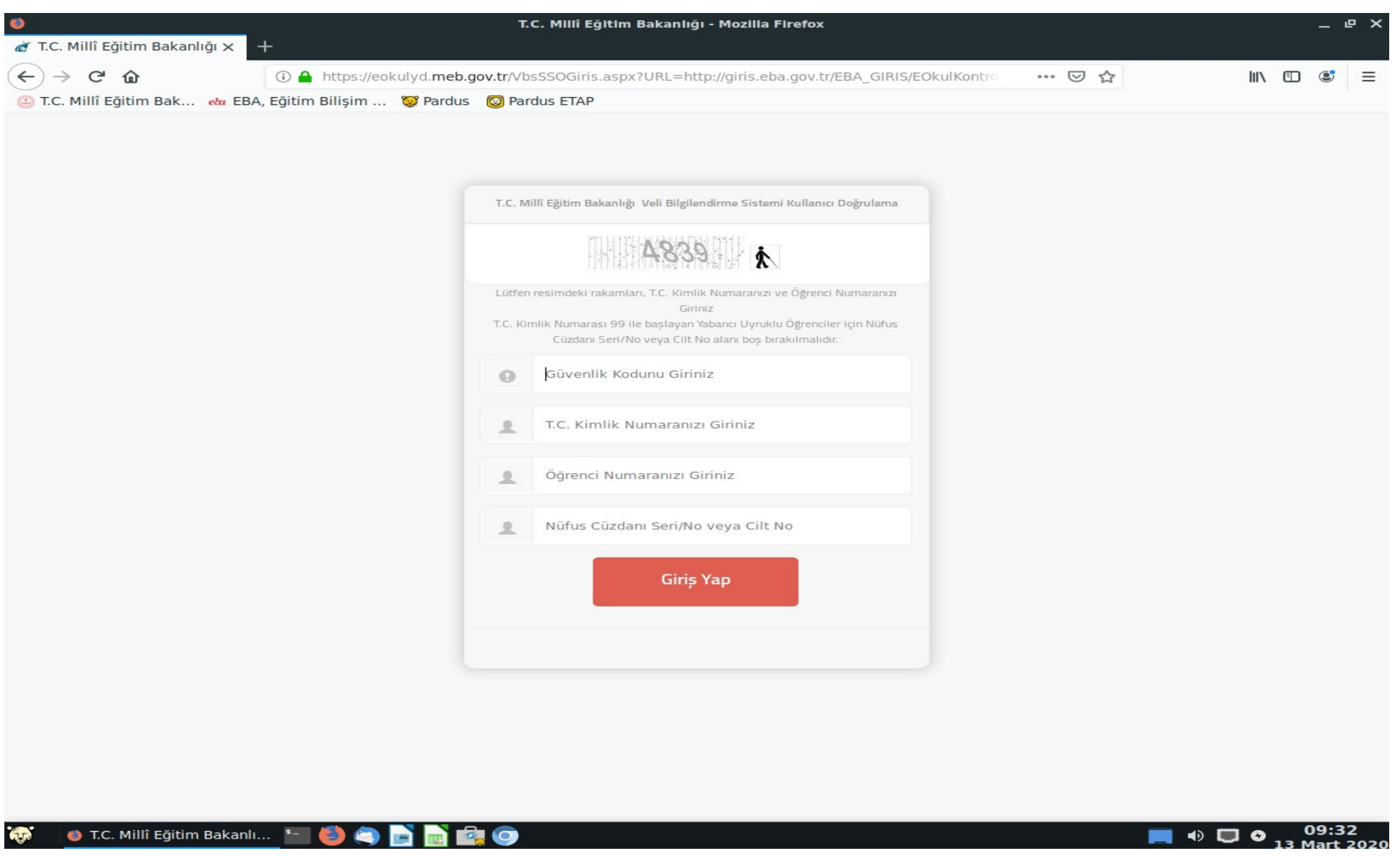

Adım 3: Güvenlik kodu, T.C. Kimlik No, Öğrenci No ve Nüfus Cüzdanı Seri/No veya Cilt No alanlarına bilgilerinizi girin.

| ٥                                 |                            | T.C. Millî Eğitim Bakanlığı - Mozilla Firefox                                                                                        |          | _ @ X                   |
|-----------------------------------|----------------------------|----------------------------------------------------------------------------------------------------|----------|-------------------------|
| 🎻 T.C. Millî Eğitim Bakanlığı 🗙 🛛 | +                          |                                                                                                    |          |                         |
| ← → ♂ ଢ                           | i 🔒 https://eokulyd.meb.go | w.tr/VbsSSOGiris.aspx?URL=http://giris.eba.gov.tr/EBA_GIRIS/EOkulKontr                                                               | ···· 🖂 🛧 | III\ 🗉 🔮 😑              |
| 🝈 T.C. Millî Eğitim Bak 👍 EBA     | , Eğitim Bilişim 🦁 Pardus  | 🔯 Pardus ETAP                                                                                                    |          |                         |
|                                   |                            |                                                                                                    |          |                         |
|                                   |                            |                                                                                                    |          |                         |
|                                   |                            | T.C. Millî Eğitim Bakanlığı Veli Bilgilendirme Sistemi Kullanıcı Doğrulama                                                           |          |                         |
|                                   |                            |                                                                                                    |          |                         |
|                                   |                            |                                                                                                    |          |                         |
|                                   |                            | Lütfen resimdeki rakamları, T.C. Kimlik Numaranızı ve Öğrenci Numaranızı<br>Giriniz                                                  |          |                         |
|                                   |                            | T.C. Kimlik Numarası 99 ile başlayan Yabancı Uyruklu Öğrenciler için Nüfus<br>Cüzdanı Seri/No veya Cilt No alanı boş bırakılmalıdır. |          |                         |
|                                   |                            | 4839                                                                                                    |          |                         |
|                                   |                            | ••••••                                                                                                    |          |                         |
|                                   |                            | 1 ····                                                                                                    |          |                         |
|                                   |                            | <b>1</b> •••                                                                                                    |          |                         |
|                                   |                            | Giriș Yap                                                                                                    |          |                         |
|                                   |                            |                                                                                                    |          |                         |
|                                   |                            |                                                                                                    |          |                         |
|                                   |                            |                                                                                                    |          |                         |
|                                   |                            |                                                                                                    |          |                         |
|                                   |                            |                                                                                                    |          |                         |
|                                   |                            |                                                                                                    |          |                         |
|                                   |                            |                                                                                                    |          |                         |
| 🤯 🛛 🕘 T.C. Millî Eğitim Bakanlı.  |                            |                                                                                                    | 📃 🔹 🗖    | • 09:32<br>13 Mart 2020 |

Adım 4: Bilgilerinizi girdikten sonra "Giriş Yap" butonuna tıklayın.

| 0                               | EBA - Şifre Oluşturma - Mozilla Firefox                                                                                                    | _ @ >              |
|---------------------------------|----------------------------------------------------------------------------------------------------|--------------------|
| eta EBA - Şifre Oluşturma 🛛 🗙 - | +                                                                                                    |                    |
| (←) → C' @                      | 🛈 🎽 giris.eba.gov.tr/EBA_GIRIS/new-password-page.jsp                                                                                                  | <br>III\ 🗊 🔮 ☰     |
| 🚇 T.C. Millî Eğitim Bak 🧀 EBA   | , Eğitim Bilişim 😻 Pardus 🛛 🔘 Pardus ETAP                                                                                                    |                    |
|                                 |                                                                                                    |                    |
|                                 |                                                                                                    |                    |
|                                 |                                                                                                    |                    |
|                                 | alan                                                                                                    |                    |
|                                 | OGRENCI                                                                                                    |                    |
|                                 |                                                                                                    |                    |
|                                 | EBA Hesabı ile Giris - Sifre                                                                                                    |                    |
|                                 | Oluştur                                                                                                    |                    |
|                                 | EBA besabiniz icin ueni sifrenizi belirleuiniz                                                                                                    |                    |
|                                 | Şifrenizi kimseyle paylaşmayınız.                                                                                                    |                    |
|                                 | "Yeni Şifre                                                                                                    |                    |
|                                 |                                                                                                    |                    |
|                                 | *Yeni Şifre (Tekrar)                                                                                                    |                    |
|                                 |                                                                                                    |                    |
|                                 | Veli/Öğrenci e-posta Adresi                                                                                                    |                    |
|                                 | lsteče bačil, Sifre hatirlatma amacli kullanilacaktir. E-posta adresinize                                                                             |                    |
|                                 | göndereceğimiz linke tiklayarak adresini doğrulamanız gerekmektedir. Aynı<br>zamanda profil ekranından da bu bilgilerin güncellenmesi ve doğrulanması |                    |
|                                 | sağlanacaktır.<br>Veli/Öğrenci Cep Telefonu                                                                                                    |                    |
|                                 |                                                                                                    |                    |
|                                 | İsteğe bağlı. Şifre hatırlatma amaçlı kullanılacaktır. Cep telefonunuza<br>göndereceğimiz kodu "tek kullanımlık giriş şifresi"nin aktivasyonunda      |                    |
|                                 | kullanabilirsiniz. Aynı zamanda profil ekranından da bu bilgilerin güncellenmesi<br>ve dağrulanması sağlanacaktır.                                    |                    |
|                                 | Sifre Olustur                                                                                                    |                    |
|                                 |                                                                                                    |                    |
|                                 |                                                                                                    |                    |
|                                 |                                                                                                    |                    |
|                                 |                                                                                                    |                    |
|                                 |                                                                                                    |                    |
| 😯 🔘 EBA - Şifre Oluşturma -     | 🔚 🎒 🧠 📄 💼 📾 💿                                                                                                    | <br>■ •) ■ • 09:33 |

Adım 5: Yukarıdaki ekranda Yeni Şifre/Parola oluşturun. E-posta ve veli Telefon bilgilerinizi girmenizde yarar vardır.

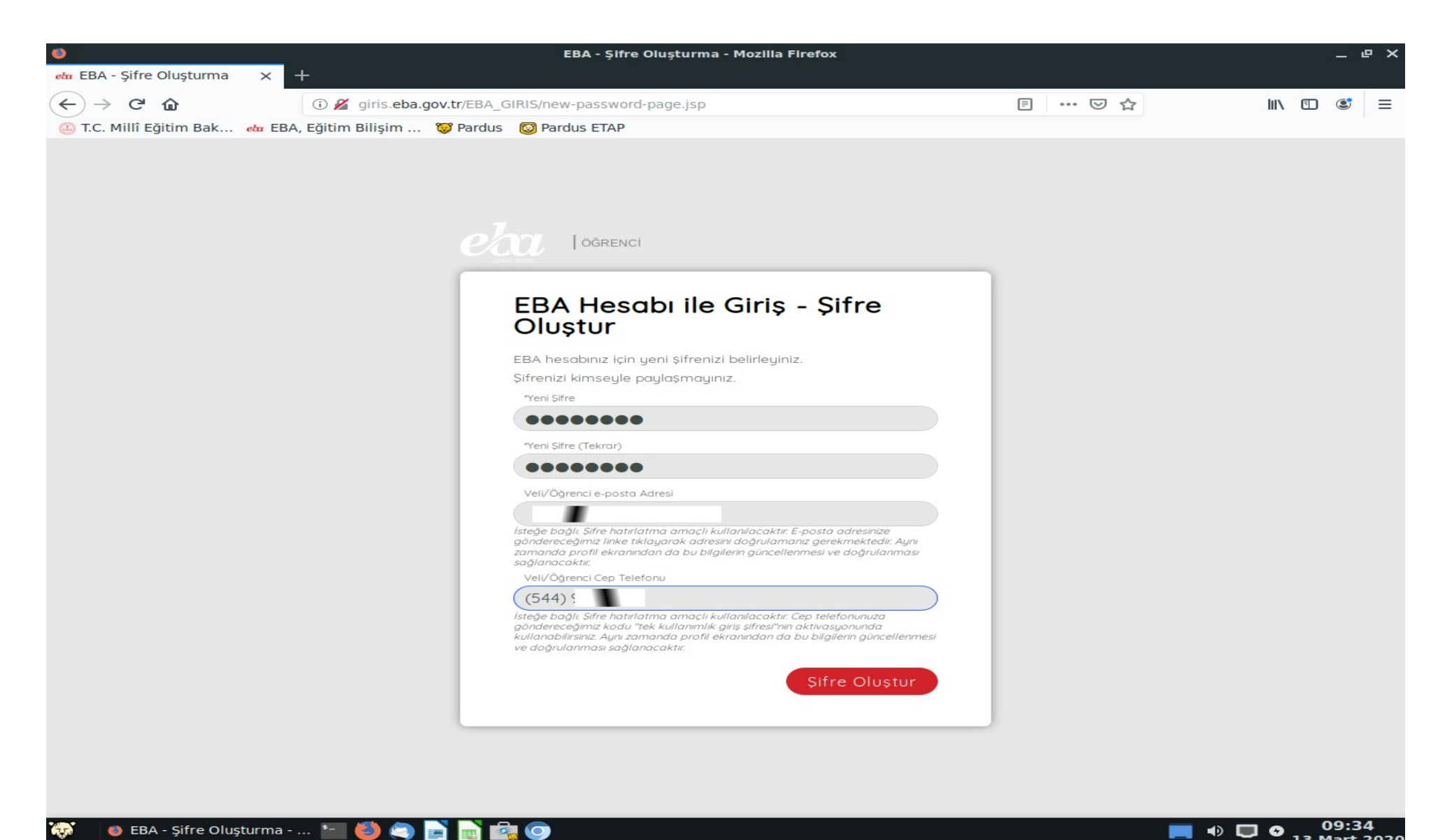

Adım 6: Şifrenizi ve bilgilerinizi girdikten sonra "Şifre Oluştur" butonuna tıklayın.

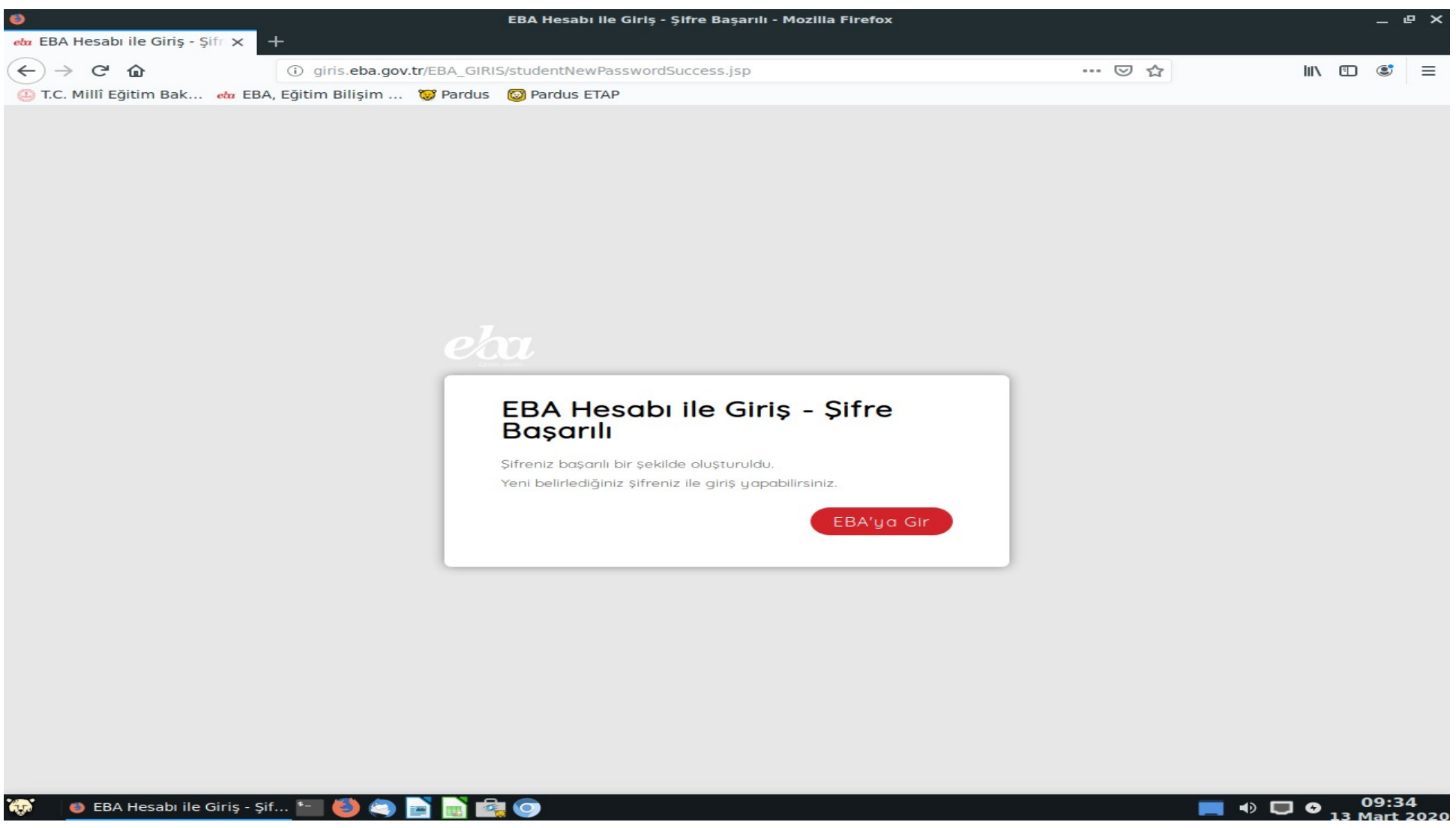

Adım 7: Artık T.C. Kimlik No ve az önce oluşturduğunuz parolayla EBA'ya giriş yapabilirsiniz. "EBA'ya Gir" butonuna tıklayın.

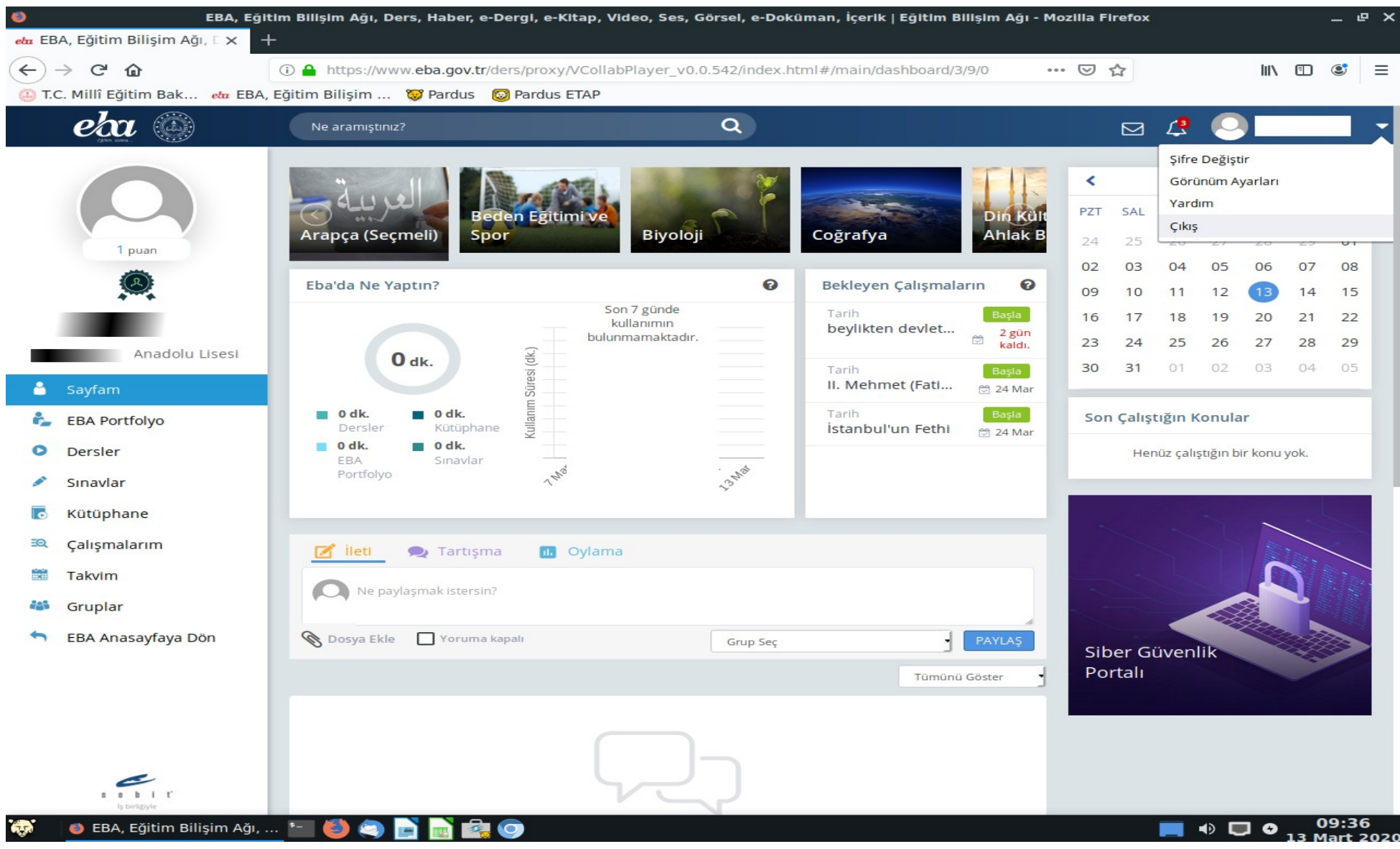

Adım 8: Artık ders içeriklerinize ulaşabilirsiniz.

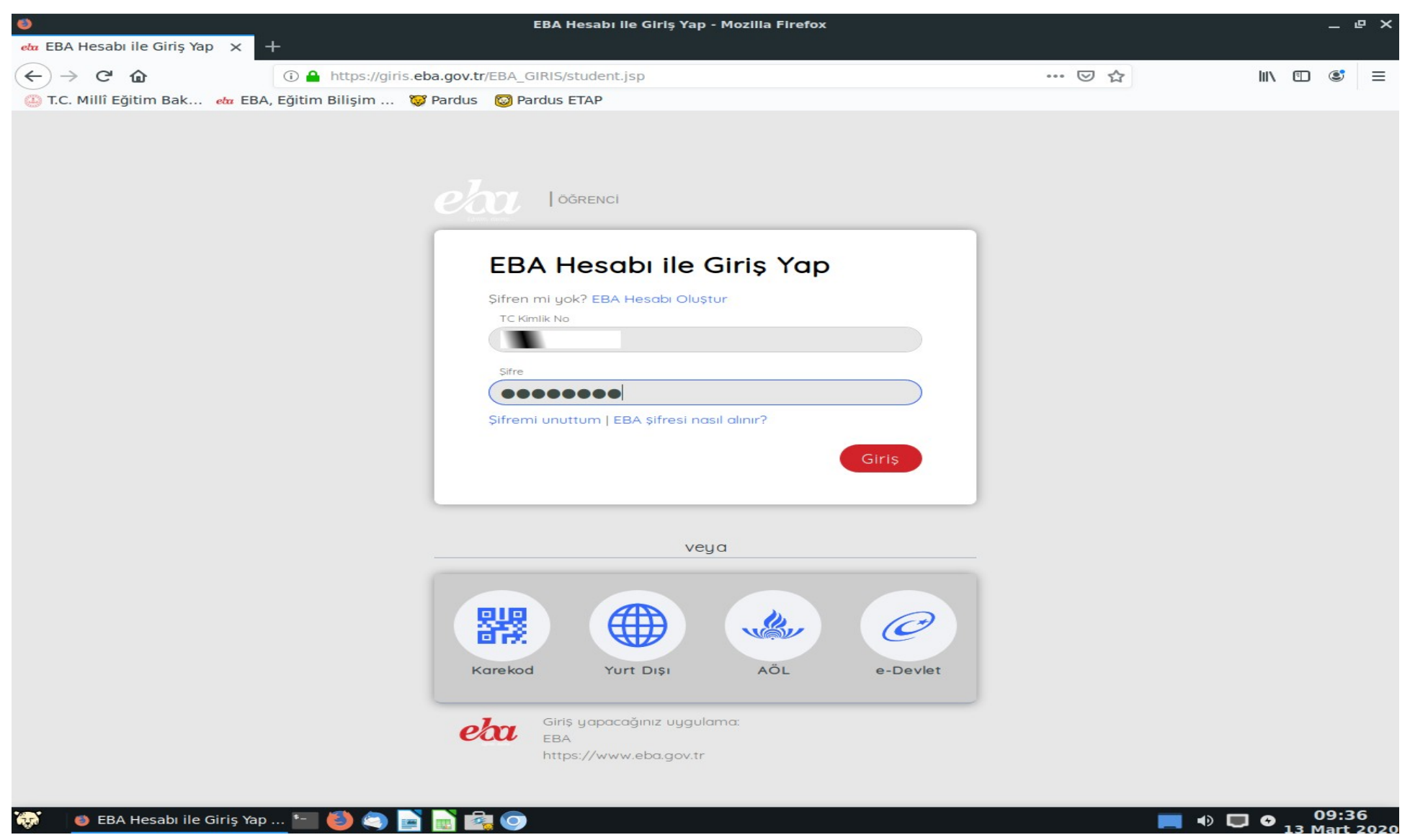

Adım 9: Yukarıdaki adımları bir defa yaptıktan sonra artık sadece T.C. Kimlik No ve 6. Adımda belirlediğiniz parola ile dilediğiniz zaman giriş yapabilirsiniz.